## Aktywacja konta na platformie Medycy24

1) Wejdź na stronę <u>www.medycy24.pl</u> i kliknij zaloguj.

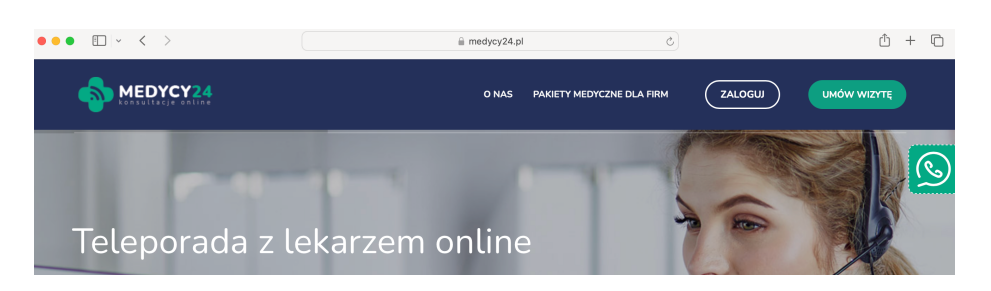

 Jeżeli posiadasz już konto zaloguj się. Jeżeli jeszcze nie posiadasz konta na <u>www.medycy24.pl</u> kliknij "przejdź do rejestracji konta" (na dole strony). Następnie wprowadź swój adres e-mail oraz ustaw hasło do portalu.

| konsultacje online                                                        |                        | konsultac         | e online          |
|---------------------------------------------------------------------------|------------------------|-------------------|-------------------|
| Zaloguj się                                                               | ■ PL ∨                 | Załóż konto       | PL                |
| E-mail, PESEL lub identyfikator *                                         |                        | E-mail*           |                   |
| Hasło *<br>Nie pamiętasz hasła? <u>Resetuj hasło</u>                      | Caloguj się            | Hasło*            | ٥                 |
| Zaloguj się bez hasła:<br>przez link wysłany na powiązanym z kontem adres | e-mail lub nr telefonu | Powtórz hasło*    | 0                 |
| E-mail lub numer telefonu                                                 |                        |                   | Anuluj Dalej      |
| Zalog                                                                     | uj się bez hasła       | Masz już konto? Z | <u>aloguj się</u> |

3) Wprowadź pozostałe dane. W polu "Kod vouchera" wprowadź swój nr PESEL.

| Jan                                                                                                    |
|----------------------------------------------------------------------------------------------------|
| Kowalski                                                                                                    |
| Data urodzenia yyyy-mm-dd*                                                                                               |
| +48 Numer telefonu*                                                                                                    |
| Polska                                                                                                    |
| Numer PESEL*                                                                                                    |
| Kod vouchera                                                                                                    |
| Wprowadź kod vouchera                                                                                                    |
| Chcę otrzymywać informacje na temat produktów i usług<br>oferowanych przez Telmedicin Sp. z o.o. drogą elektroniczną, na |